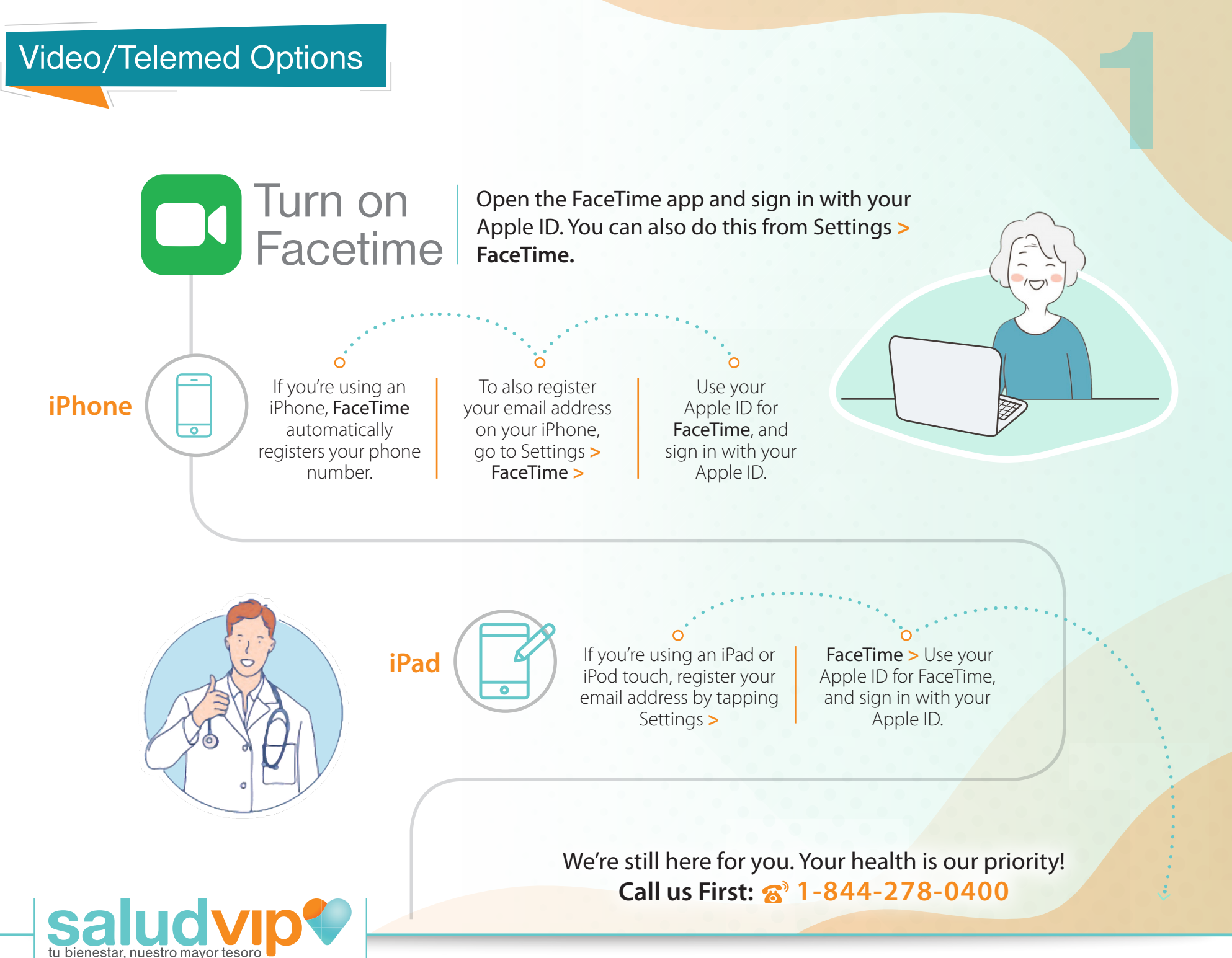

www.saludvip.com

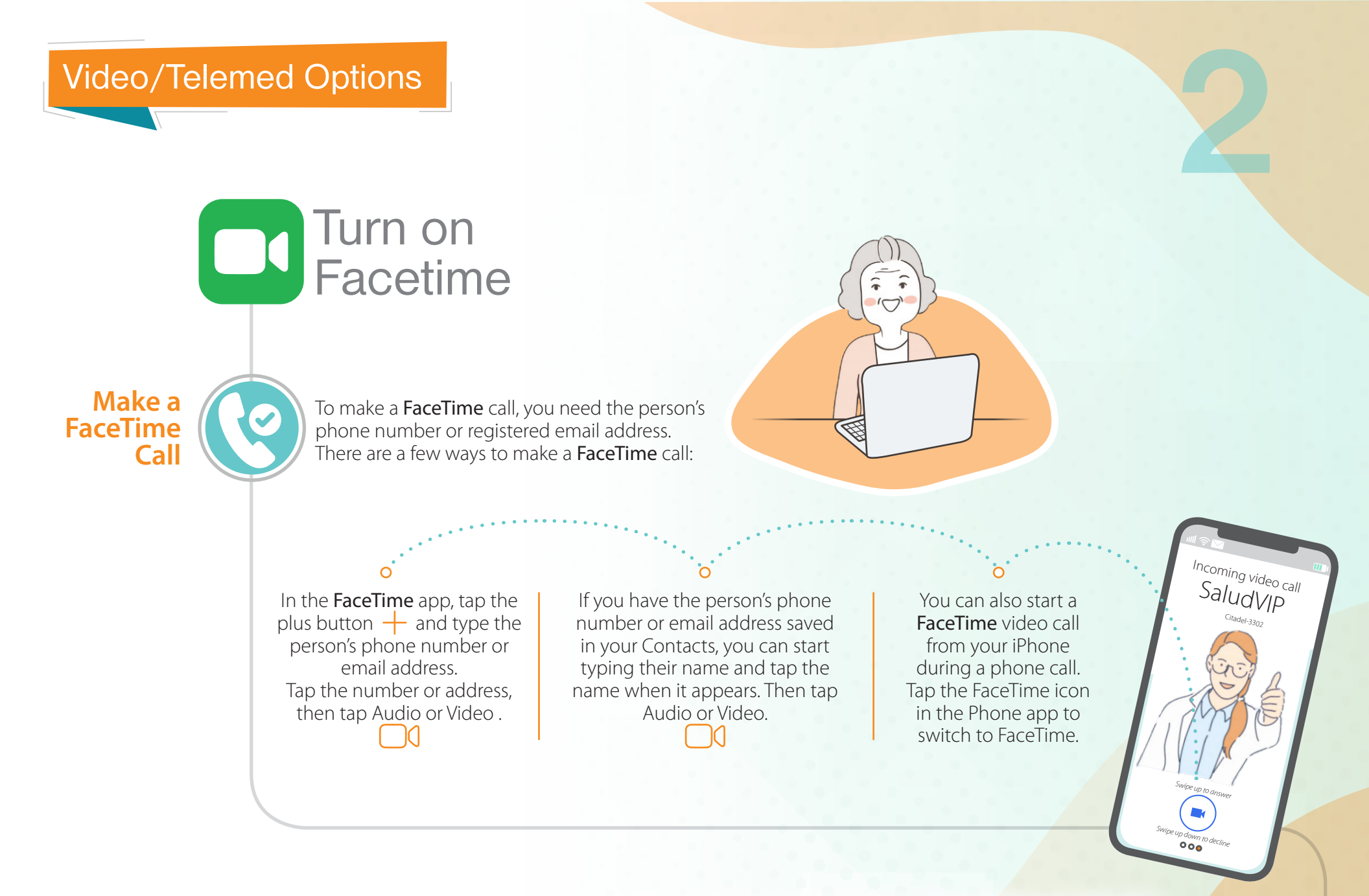

We're still here for you. Your health is our priority! Call us First: 🔊 1-844-278-0400

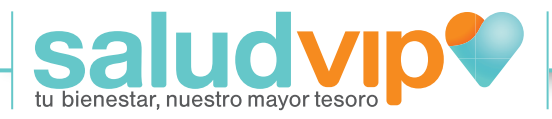

www.saludvip.com